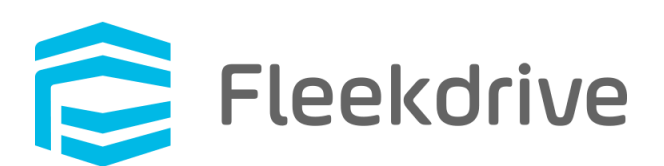

# Salesforce Lightning Experience 対応のご案内

平成 30 年 2 月 7 日 第 2 版 株式会社ソルクシーズ Fleekdrive サポートデスク

# 目次

| S | alesf | force Ligntning Experience 対応のご案内     | 1 |
|---|-------|---------------------------------------|---|
| 1 | は     | じめに                                   | 3 |
| 2 | S     | alesforce Lightning Experience に切り替える | 3 |
| 3 | FI    | leekdrive 関連リスト                       | 5 |
|   | 3.1   | Fleekdrive 関連リストを配置する                 | 5 |
|   | 3.2   | Fleekdrive 関連リストの配置場所が狭い場合            | 7 |

# 1 はじめに

平素は Fleekdrive をご利用いただきありがとうございます。

平成 29 年 12 月 30 日より、Fleekdrive が Salesforce Lightning Experience に対応いたしました。

Classic から Lightning Experience への切り替えをご希望の場合は次ページ以降の設定をご実施頂き、ご利用くださいます様お願い申し上げます。

2 Salesforce Lightning Experience に切り替える

本切り替えの設定は Lightning Experience に切り替えてから実施します。

Salesforce にログインし、自身のユーザ名をクリックし、「Lightning Experience に切り替え」メニ ューを選択します。

図 2-1 Salesforce Classic 画面

| salesforce                                                           | ·禁                | 検証 サポート •                                       | ヘルプ & トレーニング セールス ・       |
|----------------------------------------------------------------------|-------------------|-------------------------------------------------|---------------------------|
| 赤ーム Chatter キャンペーン                                                   | リード 取引先 取引先責任者 商談 | 私のプロファイル<br>売上予測 契約 2 設定                        | レポート ダッシュボード + 🔻          |
| 新規作成 ▼                                                               | 全検証サポート           | 開発者コンソール<br>Lightning Experience に切り替え<br>ログアウト | Winter '18 for Developers |
| 最近使ったデータ<br>▲ 検証 サポート                                                | - 7ドを表示           | H2231                                           |                           |
| <ul> <li>         ○ LEXマニュアル用         ○ 2017 見聴主善注文主     </li> </ul> | カレンダー             | 新規行動                                            | カレンダーヘルプ 📀                |

# 図 2-2 Ligntning Experience 画面

| Q Salesforce                              | を検索                                                                                                 | 🔄 🗄 ? 🌣 🐥 👼                                       |
|-------------------------------------------|----------------------------------------------------------------------------------------------------|---------------------------------------------------|
| セールス ホーム 商談 🗸 リード 🗸                       | ToDo 🗸 ファイル 取引先 🗸 取引先責任者 🗸                                                                          | キャンペーン 🗸 ダッシュボード 🗸 さらに表示 🔻                        |
| 四半期パフォーマンス<br>完了済み ¥0 進行中(>70%) ¥0 目標 ~ 🖋 | 今日 12:19:27 の時点 🕑 🗮 🔻                                                                               | アシスタント<br>現在、注意事項はありません。しばらくしてからもう一<br>度確認してください。 |
| 400k                                      |                                                                                                    |                                                   |
| パフォーマンスを表示するに、<br>に戻ってきます。<br>200ĸ —————  | は、作業している商談を追加し、ここ<br>                                                                               |                                                   |
| 0 , , , , , , , , , , , , , , , , , , ,   | 12 11月 19 11月 26 12月 03 12月 10 12月 17 12月 24 2018<br>■ 完了・進行中 ( <b>&gt;70%</b> )                    |                                                   |
| <b>今日の行動</b><br>本日この後の予定はありません。           | <b>今日の ToDo</b> ほありません。                                                                             |                                                   |
| カレンダーを表示                                  | 日七千五九东波                                                                                             |                                                   |
| 最近のレコード                                   | 版 <b>也里對小的談</b><br>1. United Oil Plant Standby Generators<br>1. United Oil Plant Standby Generators |                                                   |

# アプリケーションランチャーから、すべてのアプリケーション>Fleekdriveを選択します。

図 2-3

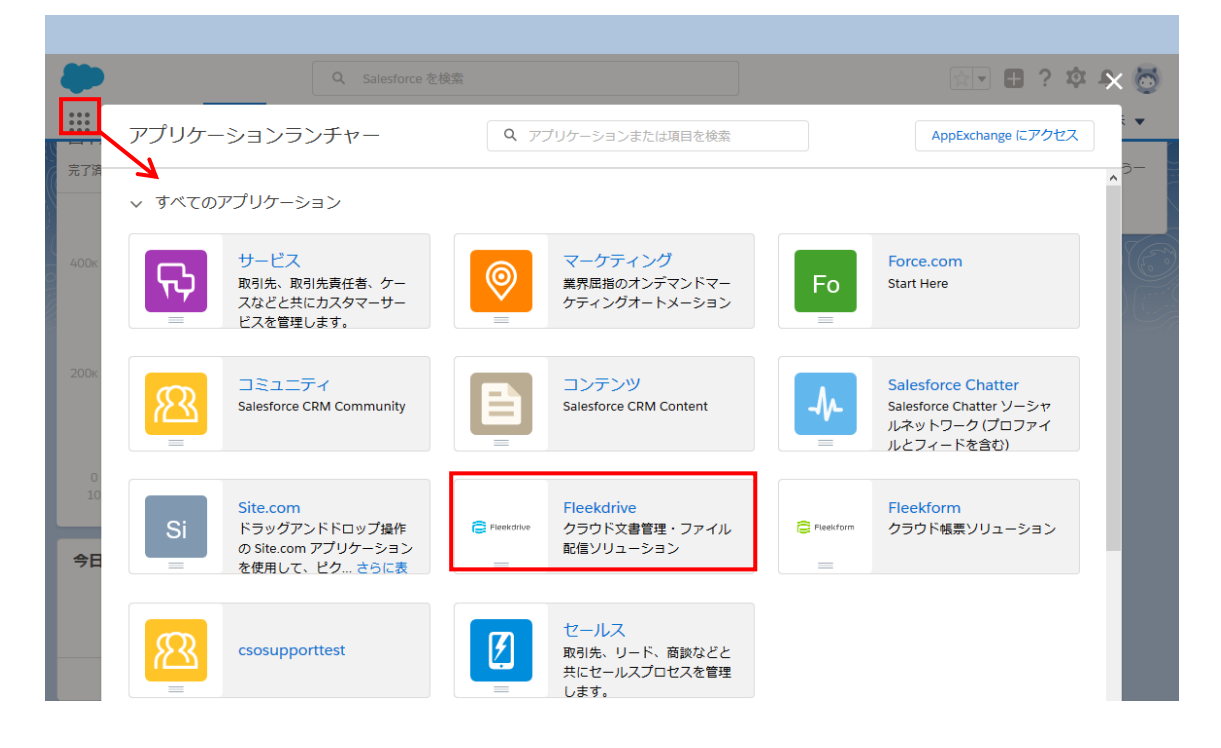

Fleekdrive の各タブが表示されますので、Classic と同様にサービスをご利用いただけます。 図 2-4

|                                                    | Q     | Salesforce を検索                      |                       |                   |               |                    | ? 🅸 🌲            |
|----------------------------------------------------|-------|-------------------------------------|-----------------------|-------------------|---------------|--------------------|------------------|
| Fleekdrive ホーム Chatte                              | r Fle | eekdrive ファイル共有                     | Fleekdrive ファイル配信     | Fleekdrive ワークフロー | Fleekdrive 設定 | Fleekdriveダッシュ     | ボード              |
|                                                    |       |                                     |                       |                   |               | (                  |                  |
| < > 🖸 📄 マイスペース 🗸                                   |       |                                     |                       |                   |               |                    | Q 🗟              |
| Ξ すべてのファイル ▼                                       |       |                                     |                       |                   |               |                    |                  |
| 🕽 お気に入り                                            |       |                                     | 名前                    |                   | 合計サイズ         | 作成日時               | 更新日時             |
| 3 マイスペース                                           |       | 共有<br>0 Space, 0 Files              |                       |                   | 0 Byte        | 2016/03/23 19:5!   | 2017/12/11 19:55 |
| • 🕞 マイドキュメント                                       |       | マイムービー<br>0 Space, 0 Files          |                       |                   | 0 Byte        | 2017/05/26 12:3    | 2017/05/26 12:3  |
| 💿 マイピクチャ                                           |       | マイピクチャ<br>の Space, 0 Files          |                       |                   | 0 Byte        | 2017/05/26 12:3!   | 2017/05/26 12:3  |
|                                                    |       | マイドキュメン<br>2 Space, 2 Files         | F                     |                   | 22.78 ME      | 3 2017/05/26 12:3! | 2017/05/26 12:3  |
| <ul> <li>kkatou_support_20171208123025_</li> </ul> |       | kkatou_support_<br>3 Space, 0 Files | _20171211195524_SPACE |                   | 103.13 ME     | 3 2017/04/28 19:01 | 2017/12/08 18:4  |
| • 🖿 kkatou_support_20171211195524_s                |       | kkatou_support                      | _20171208123025_SPACE |                   | 103.13 ME     | 3 2017/04/28 19:00 | 2017/04/28 19:00 |
| コラボスペース                                            |       |                                     |                       |                   |               |                    |                  |
| カンパニースペース                                          |       |                                     |                       |                   |               |                    |                  |
| 10 アーカイブ                                           |       |                                     |                       |                   |               |                    |                  |
| 11) ゴミ箱                                            |       |                                     |                       |                   |               |                    |                  |
|                                                    |       |                                     |                       |                   |               |                    | G                |
|                                                    |       |                                     |                       |                   |               |                    |                  |

3 Fleekdrive 関連リスト

3.1 Fleekdrive 関連リストを配置する

Classic にて既に Fleekdrive 関連リストを配置している場合は追加で設定することなくそのままご利用いただけます。

本章では、Lightning Experience で新規に Fleekdrive 関連リストを配置する手順をご案内します。

画面右上の設定メニューより設定画面を開きます。

図 3-1

|        |         |          |        | Q     | Salesfo | orce を | 検索     |   |          |              |      |        |   |                |            |        | ? 🏚 | •     |
|--------|---------|----------|--------|-------|---------|--------|--------|---|----------|--------------|------|--------|---|----------------|------------|--------|-----|-------|
| ***    | セールス    | ホーム      | 商談     | ~     | リード     | ~      | ToDo 🗸 | · | ファイル     | 取引先 🗸        | 取引   | 先責任者 🗸 |   | キャンペーン 🗸       | ダ          | ☆ 設定   | ď   | に表示 🔻 |
| 四半期    | 別パフォーマン | ンス       | 111917 | - 251 | C-711   |        | ~ \    |   | 今<br>(1) | 日 11:51:19 の | 時点 ( | 3      |   | アシスタント         |            | 開発者コンソ | ノール |       |
| 完了済    | み¥0 進行  | ₽ (>70%) | ¥O     | 目標 -  | - 🔊     |        |        |   |          |              |      |        | Ś | 現在、注意事項(a<br>」 | はあり<br>き確認 | 編集ページ  |     | 5もうー  |
|        |         |          |        |       |         |        |        |   |          |              |      |        |   | A 216          | 2          |        |     |       |
| 400k - |         |          |        |       |         |        |        |   |          |              |      |        |   |                |            |        |     |       |
|        |         |          |        |       |         |        |        |   |          |              |      |        |   |                |            |        |     |       |

オブジェクトマネージャタブを選択し、Fleekdrive 関連リストを配置するオブジェクトを開きます。 図 3-2

| <b>。</b><br>••• ••• ••• •••                                                                                                    | +ゴミーク   | Q [設定]を検 | 索                        |                  |        |          | 3 ? 🌣 🌲 👼    |
|----------------------------------------------------------------------------------------------------|---------|----------|--------------------------|------------------|--------|----------|--------------|
|                                                                                                    |         |          | 8-5,111 (TA-1\\)III (UM) | IC DINETIC CITTE |        |          |              |
| き おび おび おび おび おび おび おび おび しんしょう しんしょう しんしょ しんしょ | クトマネーシ  | ッヤ       |                          |                  | Q. 取引先 | Schema I | Builder 作成 🔻 |
| 2 件の項目 (表                                                                                                    | 示ラベル順)  |          |                          |                  |        |          |              |
| 表示ラベル 🔺                                                                                                    | API 参照名 | 説明       |                          |                  | 最終更新   | リリース済み   | カスタム         |
| 取引先                                                                                                    | Account |          |                          |                  |        |          |              |
| 取引先責任者                                                                                                    | Contact |          |                          |                  |        |          |              |
|                                                                                                    |         |          |                          |                  |        |          |              |
|                                                                                                    |         |          |                          |                  |        |          |              |

左側のメニューより「ページレイアウト」を選択し、割り当てられているページレイアウトを開き編集 します。 図 3-3

|                                     | Q [設定]を検索                     |                            |             | ▼            | 🖽 ? 🌣 🏚    | 6   |
|-------------------------------------|-------------------------------|----------------------------|-------------|--------------|------------|-----|
| 設定 ホーム オブ<br>設定 > オブジェクトマネージ<br>取引先 |                               |                            |             |              |            |     |
| 詳細                                  | ページレイアウト<br>5件の項目(ページレイアウト名順) |                            | Q ページ内を検索   | 新規           | ページレイアウトの書 | り当て |
| 項目とリレーション                           | ページレイアウト名 🔺                   | 作成者                        | 更新者         |              |            |     |
| ページレイアウト                            | Account ECM Layout            | 検証 サポート、4/28/2017, 12:11 4 | F後 加藤 サポート、 | 12/13/2017   | , 11:50 午前 | •   |
| Lightning レコードページ                   | Account Layout                | 検証 サポート、2/25/2016, 10:12 4 | F前 加藤 サポート、 | 12/6/2017, 3 | 1:20 午後    | •   |
| バタン、リンク、およびアク<br>ション                | Account (Marketing) Layout    | 検証 サポート、2/25/2016, 10:12 4 | F前 加藤 サポート、 | 12/6/2017, 3 | 1:20 午後    | •   |
| コンパクトレイアウト<br>オブジェクト制限              | Account (Sales) Layout        | 検証 サポート、2/25/2016, 10:12 4 | F前 加藤 サポート、 | 12/6/2017, 3 | 1:20 午後    | •   |
| レコードタイプ                             | Account (Support) Layout      | 検証 サポート、2/25/2016, 10:12 4 | F前 加藤 サポート、 | 12/6/2017, 3 | 1:20 午後    | •   |
| 条件                                  |                               |                            |             |              |            |     |

ページレイアウトの編集画面が開きますので、Visualforce ページの項目から 「RelatedContentsListAccount」をドラッグ&ドロップで配置し、編集画面左上の「保存」ボタンから保存します。

| -                                                 | Q [設定]を検索 🛐 ? 尊 🐥                                                                                                    |
|---------------------------------------------------|----------------------------------------------------------------------------------------------------|
| きまた 設定 ホーム オン                                     | ブジェクトマネージャ 🗸                                                                                                    |
| <ul> <li>設定&gt;オブジェクトマネージ</li> <li>取引先</li> </ul> | Ž₽                                                                                                    |
| 詳細                                                | 【 な存 ▼ 諸用 指定した形式でプレビュー…▼ キャンセル   の元に戻す へやり直し   画 レイアウトのプロパティ                                                                                      |
| 項目とリレーション                                         | AIS2 AUC/5<br>カスタムワン5<br>カメッション・<br>日本が23-32 DS0(smie001.001) RelatedContentsDe RelatedContentsVi                                                 |
| ページレイアウト                                          | モディルトボン ロックション ・ 「空白スペース CSO(snule001,001). RelatedContentsEd RelatedContentsW<br>近影ルウ アップ ContentsSelect.Acc CSO Contents List RelatedContentsEd |
| Lightning レコードページ                                 | 開達リスト<br>レポートグラフ                                                                                                    |
| ボタン、リンク、およびアク<br>ション                              | Visualforce ₹~9 ∨                                                                                                    |
| コンパクトレイアウト                                        |                                                                                                    |
| オブジェクト制限                                          |                                                                                                    |
| レコードタイプ                                           |                                                                                                    |
| 条件                                                |                                                                                                    |
| 検索レイアウト                                           |                                                                                                    |
| トリガ                                               | ve RelatedDontentsListAccount (2,3 □ -///) ~)                                                                                                    |
| 入力規則                                              |                                                                                                    |
| 階層の列                                              |                                                                                                    |
|                                                   |                                                                                                    |
|                                                   |                                                                                                    |
|                                                   |                                                                                                    |
|                                                   | 取引先養華(福集ページCoBA-03ビーを表示)<br>  取引先務者 <u>サンプルコーサ</u> 評価 サンプル時価<br>  サンプル 単本 第二 第二 第二 第二 第二 第二 第二 第二 第二 第二 第二 第二 第二                                  |
|                                                   | ★ ● 取引先名 ワンノル 水51元名 電話 (03)4222-0222                                                                                                    |

設定したオブジェクトのレコードを開くと、「詳細」タブに Fleekdrive 関連リストが配置されています。 機能は Classic と同様にお使いいただけます。

| 义 | 3-5 |
|---|-----|
|---|-----|

| ۹ – ۲                                                | およびその他を検索中                        |                              | ** 🖬 ? 🌣 🐥 👼                        |
|------------------------------------------------------|-----------------------------------|------------------------------|-------------------------------------|
| ・・・・・・・・・・・・・・・・・・・・・・・・・・・・・・・・・・・・                 | <ul> <li>ToDo マ ファイル 取</li> </ul> | 引先 ∨ 取引先責任者 ∨                | キャンペーン V ダッシュボード V さらに表示 V          |
| リード<br>Eberhard Sandra                               |                                   | -2765-717-7772-53001         | + フォローする 取引の開始 編集 削除 🔻              |
| 役職 会社名<br>VP, Production Highland Manufacturing Ltd. | 電話番号(2) ▼<br>(626) 440-0700       | メール<br>sandra_e@highland.net |                                     |
| V Working - Ce                                       | Intacted Closed - No              | ot Converted                 | 取引開始済み  ✓ 状況を完了としてマーク               |
| 活動 CHATTER 詳細                                        |                                   |                              | このリードの重複の可能性のあるレコードは<br>見つかりませんでした。 |
| ∨ 新規セクション                                            |                                   |                              | ◎ キャンペーン履歴(0) ▼                     |
| Fleekdrive関連リスト                                      |                                   | <b>Q</b> 🖻                   |                                     |
| Ð                                                    |                                   |                              |                                     |
| 名前                                                   | パス                                | 更新者 更新                       |                                     |
|                                                      |                                   |                              |                                     |
|                                                      |                                   |                              |                                     |
| <br>0件の項目                                            |                                   | •                            |                                     |

#### 3.2 Fleekdrive 関連リストの配置場所が狭い場合

Fleekdrive 関連リストを配置した際、オブジェクトによっては配置場所が狭い場所になる場合が あります。この場合、画面崩れが発生するため、以下手順に沿ってオブジェクトのページレイアウ トを変更の上ご利用ください。

ページレイアウトを編集したいオブジェクトを開いた状態で、画面右上の設定メニューより、「オブ ジェクトを編集」をクリックします。

|                       |              |                   | Q     | Salesforce を検索 |       |        |           |              |               | * 🖬 ? 🅸           | . 5    |
|-----------------------|--------------|-------------------|-------|----------------|-------|--------|-----------|--------------|---------------|-------------------|--------|
| ・ サービ                 | スホーム         | Chatter 取引纠       |       | 取引先責任者 🗸       | ケース 🗸 | レポート 🗸 | ダッシュボード 🗸 | テストカスタムオブジェク | י אל <b>∨</b> | 2 設定 🗹            | 101 64 |
| ケース<br><b>Startin</b> | ng generato  | r after electric  | al fa | ilure          |       |        |           | + フォローする     | 編集            | 開発者コンソール<br>編集ページ |        |
| 優先度<br>High           | 状況<br>Closed | ケース番号<br>00001000 |       |                |       |        |           |              |               | オブジェクトを編集         |        |

左側のメニューより「Lightning レコードページ」を選択し、「新規」ボタンをクリックします。 図 3-7

| ● ホーム                                              | Q [設定]<br>オブジェクトマネージャ V            | を検索      |                |          |     | 순기 🗄 ? 🌣 🖡 👼 |
|----------------------------------------------------|------------------------------------|----------|----------------|----------|-----|--------------|
| <ul> <li>設定&gt;オブジェクトマネージャ</li> <li>ケース</li> </ul> | 7                                  |          |                |          |     |              |
| 詳細                                                 | Lightning レコードペー<br>0件の項目(表示ラベル)傾) | ジ        |                |          |     | 新規ページ割り当てを表示 |
| 項目とリレーション                                          | 表示ラベル                              | 組織のデフォルト | アプリケーションのデフォルト | その他の割り当て | 更新者 |              |
| ケースページレイアウト                                        |                                    |          |                |          |     |              |
| ケースクローズ ページレイアウ<br>ト                               |                                    |          |                |          |     |              |
| Lightning レコードページ                                  |                                    |          |                |          |     |              |
| ボタン、リンク、およびアク<br>ション                               |                                    |          |                |          |     |              |
| コンパクトレイアウト                                         |                                    |          |                |          |     |              |
| オブジェクト制限                                           |                                    |          |                |          |     |              |
| レコードタイプ                                            |                                    |          |                |          |     |              |
| 条件                                                 |                                    |          |                |          |     |              |
| 検索レイアウト                                            |                                    |          |                |          |     |              |
| トリガ                                                |                                    |          |                |          |     |              |
| 入力規則                                               |                                    |          |                |          |     |              |
|                                                    |                                    |          |                |          |     |              |

「Lightning ページを新規作成」画面が開きますので、左側のメニューの「レコードページ」を選択 し、「次へ」ボタンをクリックします。

🗵 3-8

Lightning ページを新規作成

|         |                                                                                                    | 0                                                                                                    |
|---------|----------------------------------------------------------------------------------------------------|----------------------------------------------------------------------------------------------------|
| ホームページ  |                                                                                                    |                                                                                                    |
| レコードページ | Q. Search Opportunities and more                                                                                                    |                                                                                                    |
|         | Sales Home Chatter Opportunities V Leads V Tacks V Files Accounts V Contacts V Ge                                                                                                    | oups v People v Dash                                                                                                    |
|         | Depending in the Department of the Department of | uite anns-an                                                                                                    |
|         | Presidio Technology & Anypoint Connectors                                                                                                    | + Follow                                                                                                    |
|         | Opportunity Owner Account Name Close Date Amount                                                                                                    |                                                                                                    |
|         | Jeanette Gomez Presidio Technology 11/6/2017 \$230,000.00                                                                                                    |                                                                                                    |
|         |                                                                                                    |                                                                                                    |
|         | Needs Assessment Qualification Negotiation/Review                                                                                                    | Closed                                                                                                    |
|         | Negotation/Review                                                                                                    | Cosed                                                                                                    |
|         | Negotation/Review  ACTIVITY CHAITER DETAILS                                                                                                    | Cosed                                                                                                    |
|         | Needs Assessment Qualification Negosiation/Review  ACTIVITY CHAITER DETAILS  Gaponiculty Japanetis Gomez \$220,000,00                                                                                                    | Cosed                                                                                                    |
|         | Needs Assessment Qualification Negosiation/Review  ACTIVITY CHATTER DETAILS  Geportunity  Geportunity  G      | Conect<br>Contacts (3)<br>Contacts (3)<br>Contacts (2)<br>Contacts (2)<br>Contacts |
|         | Activity CHATTER DETAILS      Gepenturity Jacanets Connectors      Gepenturity Presidio Technology & Anypoint Connectors      US-Dollar      Connectors      Connectors        | Closed                                                                                                    |
|         | Accept Absentiate     Accept Absentiate      | Cosed<br>Contacts (3)<br>Contacts (3)<br>Contacts (3)<br>Refer Execution<br>Refer Execution<br>Refer Ex                                                   |
|         | Activity CHATTER DETAILS      ACTIVITY CHATTER DETAILS      Generation     Activity CHATTER DETAILS      Generation     Account Name     Account Name     Account Name     Account Name     Account Name     Account Name     Supportunity     Supportunity           | Coned<br>Contacts (3)<br>Contacts (3)<br>Contacts (3)<br>Relic Execution<br>Relic Execution<br>Contacts (3)<br>Relic Execution<br>Relic Execution<br>Their Contacts<br>Adam Choi                                                                                                    |

「表示ラベル」に任意の名前を入力し、「オブジェクト」は今回ページレイアウトを変更するオブジェ

クトを選択し、「次へ」ボタンをクリックします。

# 図 3-9

|    | Lightning ページを新規作成                       |    |
|----|------------------------------------------|----|
|    | •表示ラベル<br>ケースのカスタマイズ<br>・オブジェクト<br>ケース ▼ |    |
| 戻る |                                          | 灰へ |

「SALESFORCE のデフォルトページをコピー」タブを選択し、左側のメニューにある「デフォルトの <u>オブジェクト</u>レコードページ」をクリックし、「完了」ボタンを押してください。

※「デフォルトのオブジェクトレコードページ」の"オブジェクト"には今回変更するオブジェクト名が 入ります。

| Lightning ページを新規作成                       |                          |                        |                                      |  |
|------------------------------------------|--------------------------|------------------------|--------------------------------------|--|
| ページテンプレートを選択                             | SALESFORCE のデフォルトページをコピー |                        |                                      |  |
| デフォルトのケースレコードペー<br>Lightning コンソールのケースレコ | 9<br>- F-R-9             | ヘッダー領域に[強調表示J(ネ<br>る、1 | ーーーーーーーーーーーーーーーーーーーーーーーーーーーーーーーーーーーー |  |
| 戻る                                       |                          | ·                      | 売了                                   |  |

オブジェクトのカスタマイズページが開きます。

Fleekdrive 関連リストが配置されている狭いブロックと広いブロックをドラッグ&ドロップで左右入 れ替えます。

図 3-11

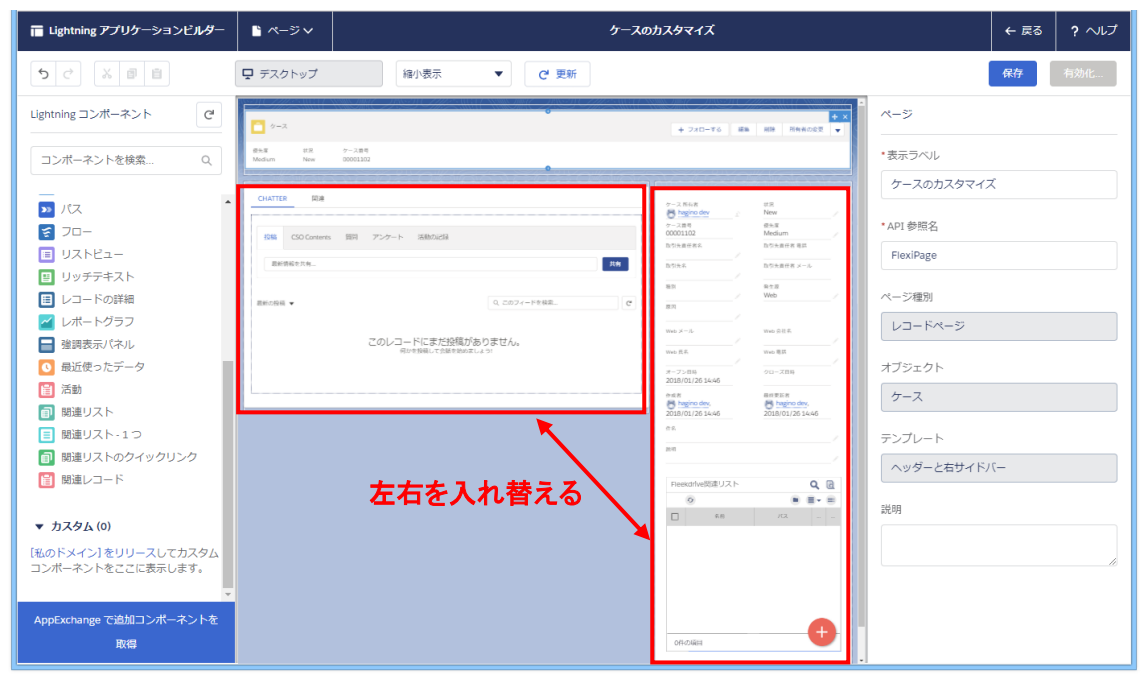

入れ替えが完了したら画面右上の「保存」ボタンをクリックします。

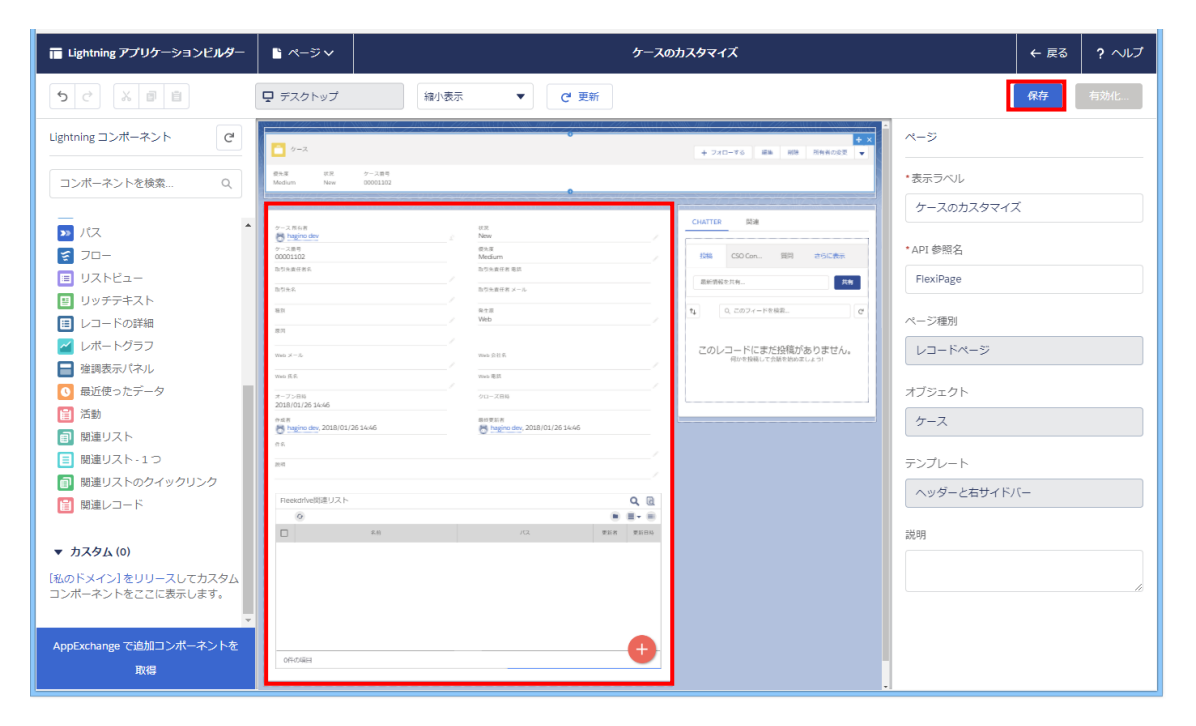

「有効化」ボタンをクリックし、保存したページを有効化します。

### 図 3-13

|            | ページが保存されました              |   |
|------------|--------------------------|---|
|            | このページをユーザに表示するには、有効化します。 | 9 |
| 46<br>2018 | [有効化] ボタンを使用して有効化します。    |   |
|            |                          |   |

「組織のデフォルトとして割り当て」をクリックし、「完了」ボタンを押します。

# 図 3-14

| 有効化: ケースのカスタマイズ                                                                                                    |
|----------------------------------------------------------------------------------------------------|
| カフタムレコードページはさまざまたレベルで割り当てろことができます。                                                                                    |
|                                                                                                    |
| より具体的な割り当てか行われていない限り、オノジェクトには 組織のテフォルト レコートページが表示されます。                                                                |
| アプリケーションのテフォルトページの割り当てか指定されている場合、その割り当ては組織のテノオルトを上書きします。                                                              |
| アプリケーション、レコードタイプ、プロファイルの割り当ては、組織のデフォルトとアプリケーションのデフォルトを上書きします。                                                         |
| Lightning ページの詳細。                                                                                                    |
|                                                                                                    |
| ー<br>このページをすべての ケース レコードを表示する組織のデフォルトとして設定しますが、アプリケーションのデフォルトまたはアプリケーション、レコ<br>ードタイプ、またはプロファイル固有の割り当てが定義されている場合は例外です。 |
|                                                                                                    |
| 組織のテフォルトとして割り当て                                                                                                    |
|                                                                                                    |
|                                                                                                    |
|                                                                                                    |
|                                                                                                    |
| 完了                                                                                                    |
|                                                                                                    |

割り当ての確認を行い、「保存」ボタンをクリックし、保存します。

図 3-15

| Q | Medium New 00001102                                    |                           |                                 |                       | ケースのカスダ |
|---|--------------------------------------------------------|---------------------------|---------------------------------|-----------------------|---------|
|   |                                                        | 組織のデフォル                   | ,トとして設定: ケース                    | のカスタマイズ               |         |
|   | このページをすべての ケース レコー<br>ードタイプ、またはプロファイル固1<br>割り当ての確認 (1) | トを表示する組織のデ<br>有の割り当てが定義され | フォルトとして設定しますが、ア:<br>ている場合は例外です。 | プリケーションのデフォルトまたはアプリケ  | ーション、レコ |
|   | 現在の組織のデフォルト                                            | 最終更新                      | 新しい組織のデフォルト                     | 最終更新                  |         |
|   | システムデフォルト                                              | -                         | ケースのカスタマイズ                      | hagino dev 2018/01/26 |         |
|   |                                                        |                           |                                 |                       |         |
|   | キャンセル                                                  |                           |                                 |                       | 戻る保存    |

ケースのカスタマイズ画面に戻りますので、画面右上の「←戻る」をクリックし完了です。

### 図 3-16

| 🥅 Lightning アプリケーションビルダー                                                                                                    | <b>≌</b> ページ∨                         | ケースの                                   | カスタマイズ                                      |                        | ← 戻る | ? ヘルプ |
|----------------------------------------------------------------------------------------------------|---------------------------------------|----------------------------------------|---------------------------------------------|------------------------|------|-------|
|                                                                                                    | ■ デスクトップ 縮小表示                         | € ▼ C 更新                               |                                             |                        | 保存   | 有効化   |
| Lightning コンポーネント C <sup>u</sup>                                                                                                    | Ø 9−3                                 | ////////////////////////////////////// | + 7x0-76 総称 NB 所有約の定定 ↓                     | ページ                    |      |       |
| コンボーネントを検索 Q                                                                                                    | 音治軍 代紀 ケース용력<br>Medium New 00001102   |                                        |                                             | *表示ラベル                 | -    |       |
| ► パス ▲                                                                                                    | 9-3.868<br>Bigging day                | era.<br>New                            | CHATTER MUR                                 | ケースのカスタマイン             | ζ    |       |
| <ul> <li>ジロー</li> <li>■ リストビュー</li> </ul>                                                                                                    | ケーン第時<br>0000102<br>取引決測研究和           | 世外市<br>Medium<br>たびトル分析者 年以            | 10時 CSO Con 第四 からに表示<br>原始時代を11年            | * API 参照名<br>FlexiPage |      |       |
| <ul><li>ヨ リッチテキスト</li><li>レコードの詳細</li></ul>                                                                                                    | 2 2 2 2 2 2 2 2 2 2 2 2 2 2 2 2 2 2 2 | 記引先進付者 メール<br>第文源<br>Web               | t」 0, このフィードを検測 で                           | ページ種別                  |      |       |
| <ul> <li>✓ レポートグラフ</li> <li>➡ 強調表示パネル</li> </ul>                                                                                                    |                                       | Web SHK                                | このレコードにまだ投稿がありません。<br>RovetWebしてたMarkhoましょう | レコードページ                |      |       |
| <ul> <li></li></ul>                                                                                                    | web 作用<br>オープン目移<br>2018/01/26 14:46  | Ve6 电影                                 |                                             | オブジェクト                 |      |       |
|                                                                                                    | est#                                  | ######                                 |                                             | ケース                    |      |       |
| <ul> <li>         ・         ・         ・</li> <li>         ・         ・</li> <li>         ・</li> <li>         ・</li></ul> | 201                                   |                                        |                                             | テンプレート<br>ヘッダーと右サイド/   | (-   |       |
| ■ 開連レコード                                                                                                    | Keekanvegige 9.2 P                    | 00 K 100                               |                                             | 説明                     |      |       |
| ▼ カスタム (0)                                                                                                    |                                       |                                        |                                             |                        |      |       |
| (地の下メイン)をリリー人してカスダム<br>コンポーネントをここに表示します。                                                                                                    |                                       |                                        |                                             |                        |      | 10    |
| AppExchange で追加コンボーネントを<br>取得                                                                                                    | 0H-0项目                                | •                                      |                                             |                        |      |       |

対象のオブジェクトレコードを確認すると、広い範囲に Fleekdrive 関連リストが配置されていることを確認できます。

| 义 | 3-1 | 7 |
|---|-----|---|
|---|-----|---|

|                                        | Sandbox: fdmino                    | r                                  |                        |
|----------------------------------------|------------------------------------|------------------------------------|------------------------|
| -                                      | Q Salesforce を検索                   |                                    | ** 🗄 ? 🌣 🜲 🐻           |
| Lightning Fleekdrive ファイル共有 Fleekdrive | ワークフロー Fleekdrive 監査 Fleekdrive 設定 | Fleekdrive 配信 Fleekform 帳票定義 メモ&添付 | 無 🗸 ・ケース 🗸 X さらに表示 👻 🖋 |
| •                                      |                                    | + フォローする                           | 編集 削除 所有者の変更 ▼         |
| 件名                                     |                                    | ( A A                              |                        |
| 說明                                     |                                    |                                    |                        |
|                                        |                                    |                                    |                        |
| Fleekdrive関連リスト                        |                                    |                                    |                        |
|                                        | 157                                |                                    |                        |
|                                        | 7.00                               |                                    |                        |
|                                        |                                    |                                    |                        |
|                                        |                                    |                                    |                        |
|                                        |                                    |                                    |                        |
|                                        |                                    |                                    |                        |
|                                        |                                    |                                    |                        |
|                                        |                                    |                                    |                        |
|                                        |                                    | -                                  |                        |
|                                        |                                    |                                    |                        |

# 改訂履歴

| 改訂日        | 版数  | 改訂内容 | 改訂理由                      |
|------------|-----|------|---------------------------|
| 2017/12/28 | 第1版 | 新規作成 | 新規作成                      |
| 2018/02/07 | 第2版 | 追加   | 3.2Fleekdrive 関連リストの配置場所が |
|            |     |      | 狭い場合を追加                   |

Salesforce Lightning Experience 対応のご案内 2018 年 2 月 7 日 第 2 版

株式会社ソルクシーズ 東京都港区芝5-33-7 TEL:03-6722-5015 https://www.fleekdrive.com/

Copyright (C) 2017 SOLXYZ Corporation. All Rights Reserved.